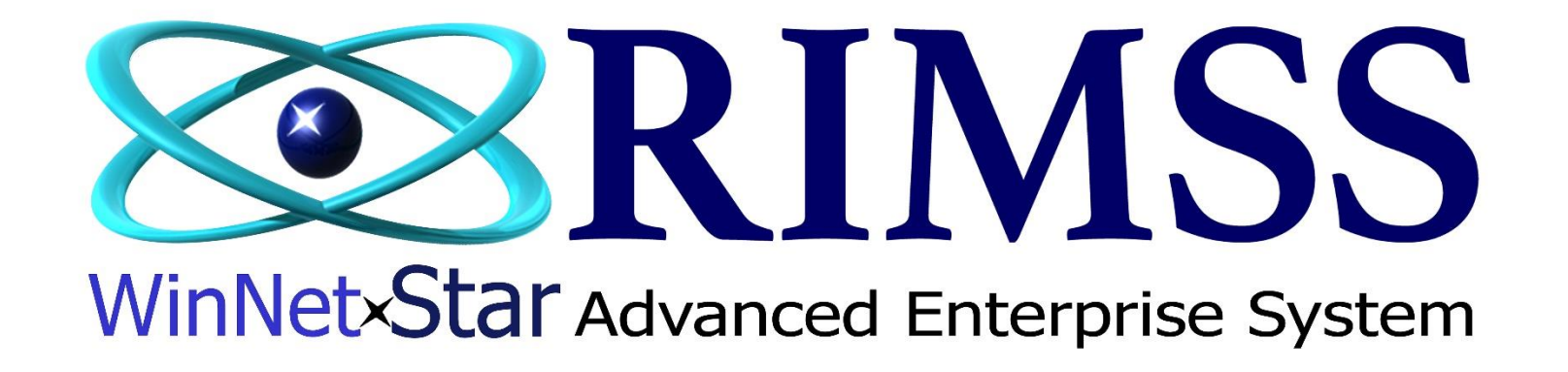

# Importé un Ajustement d'Inventaire

À partir d'une feuille de calcul Excel

Software Development RIMSS Business Systems Technology

Company Confidential Copyright ©1983-2017 RIMSS Business Systems Technology Revisé 17/02/2017 This Document contains information proprietary to RIMSS Business Systems Technology. Use or disclosure without written permission is expressly forbidden. Les ajustements d'inventaire peuvent être effectués de deux façons différentes. Entrez manuellement chaque partie et sa quantité d'ajustement ou saisissez les informations dans une feuille de calcul Excel, puis importez-les dans l'écran Ajustements d'inventaire.

Pour créer une feuille de calcul Excel, vous devez utiliser un modèle de feuille de calcul spécialement conçu. Un lien pour télécharger le modèle est fourni au bas de la page Web des Documents d'aide.

Exemple feuille de calcul.

|   | Α           | В             | С           | D            | E                   | F                 | G    | H | I | J |
|---|-------------|---------------|-------------|--------------|---------------------|-------------------|------|---|---|---|
|   |             |               |             |              |                     |                   |      |   |   |   |
| 1 | Numero Item | Prix au livre | Oem Vendeur | Oem Division | Quantite Ajustement | Valeur Ajustement | Memo |   |   |   |
| 2 |             |               |             |              |                     |                   |      |   |   |   |
| 3 |             |               |             |              |                     |                   |      |   |   |   |
| 4 |             |               |             |              |                     |                   |      |   |   |   |
| 5 |             |               |             |              |                     |                   |      |   |   |   |
| 6 |             |               |             |              |                     |                   |      |   |   |   |
| 7 |             |               |             |              |                     |                   |      |   |   |   |
| 8 |             |               |             |              |                     |                   |      |   |   |   |
| 9 |             |               |             |              |                     |                   |      |   |   |   |

## Colonne A – D

Entrez les informations requises. NOTE – Si n'importe quel de ces champs sont alphanumérique, ils doivent être entré en MAJUSCULE (CAPSLOCK)

## Colonne E & F

Vous avez la possibilité de créer in ajustement de quantité et/ou ajustement de valeur. Il est requis qu'au moins une de ces colonnes est une valeur ajustée.

## Colonne G

Après vous avez entré et sauvegardé les informations dans votre feuille de calcul, nous allons importer l'ajustement d'inventaire. Voir la page suivante.

| Fichier Afficher Compagnie Clients Notes Receivable CRM Fournisseurs Employés Paie Banque Immobilisation | Pièces Service Machineri | es (WG) Bail Louer Rapports Liens Web Windov |
|----------------------------------------------------------------------------------------------------|--------------------------|----------------------------------------------|
| RIMSS WinNetStar                                                                                         | Nouveau 🔸                | 1705 Client Ctrl+M                           |
|                                                                                                    | Trouvez 🕨                | 1711 Item Ajouté Manuellement à Inventaire   |
|                                                                                                    | Utilités 🕨 🕨             | 1712 Item Importé Inventaire                 |
|                                                                                                    | Listes du support 🕨      | 1713 Vente Perdue Ctrl+Shift+S               |
|                                                                                                    |                          | 1715 Estimation                              |
|                                                                                                    |                          | 1720 Commande de Ventes                      |
|                                                                                                    |                          | 1725 Facture Ctrl+I                          |
|                                                                                                    |                          | 1730 Item Reçu/Facture Ctrl+U                |
|                                                                                                    |                          | 1735 Transfert Inventaire                    |
|                                                                                                    |                          | 1736 Expédition Transfert de Pièce           |
|                                                                                                    |                          | 1740 Ajustement Inventaire                   |
|                                                                                                    |                          | 1799 Inventaire Physique                     |

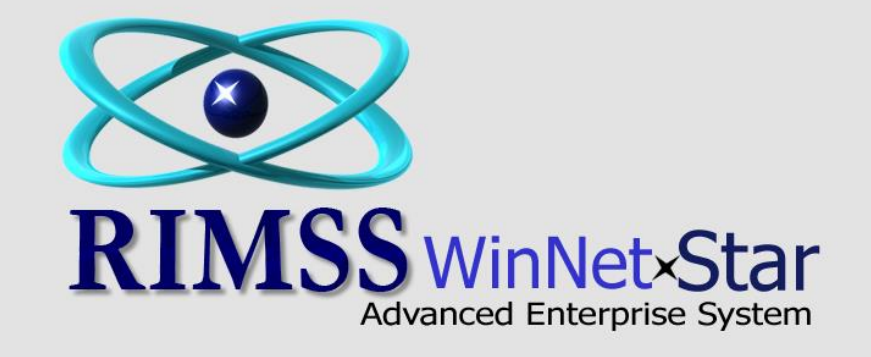

#### L'écran suivant s'affichera

Fichier Afficher Compagnie Clients Notes Receivable CRM Fournisseurs Employés Paie Banque Immobilisation Pièces Service Machineries (WG) Bail Louer Rapports Liens Web Windows Aide RIMSS WinNetStar New Inventory Adjustment × Sauver Sauver et Fermer Sauver et Nouveau Imprimer Annuler Importer Comptage de l'Inventaire Import Adjustment 🕤 Général 📄 Pièces-Jointes Ajustement d'Inventaire Compte Ajustement: .... Date: 2017-02-23 ∨ # Doc.: 0 Référence: Mémo: Détails Ajustement Inventaire Numéro Item Quantité Ajustement de Quantité Quantité Ajustée Valeur Ajustement Valeur Valeur Ajustée Mémo Description \*

| Fichier Afficher Compagnie Clients Notes    | Receivable CRM Fou            | urnisseurs Employés Paie Banq    | ue Immobilisation P | ièces Sen              | vice 1      | Machinerie | s (WG)      | Bail Lo   | ouer Rap     | oports Liens Web         | Windows Ai   | ide          |           |             |                  |           |            |
|---------------------------------------------|-------------------------------|----------------------------------|---------------------|------------------------|-------------|------------|-------------|-----------|--------------|--------------------------|--------------|--------------|-----------|-------------|------------------|-----------|------------|
| RIMSS WinNetStar New Inventory Adjustment   | ×                             |                                  |                     |                        |             |            |             |           |              |                          |              |              |           |             |                  |           |            |
| Sauver Sauver et Fermer Sauver et Nouveau   | Imprimer Annuler In           | mporter Comptage de l'Inventaire | Import Adjustment   |                        | C           | C. I:      | -           |           |              |                          |              |              |           |             |                  |           |            |
| Général Pièces-Jointes                      |                               |                                  |                     |                        | Selectionne | ez un Con  | npte GL     |           |              |                          |              |              |           |             |                  |           |            |
| Ajustement d'Inventaire                     | 1                             |                                  |                     |                        |             | Déposer la | colonne de  | e votre d | hoix ICI po  | our grouper par celle-ci |              |              |           |             |                  |           |            |
| Compte Ajustement: WIL-6-01291-02 (Inventor | y Adjustments)                | Date: 2017-02-2                  | 23 V # Doc.: 0      |                        |             | Emplace    | ement       | # Co      | mpte         |                          | Description  |              | ٩         | Туре        |                  |           |            |
| Référence:                                  |                               |                                  |                     |                        |             | 9          |             |           |              |                          | *adj         | 2            |           |             |                  |           |            |
| Mémo: Importé d'une feuille de ca           | cul Excell                    |                                  |                     |                        |             | WILLIA     | MSTON       | WIL-      | -1-14003-0   | 01                       | INVENTORY /  | ADJUSTMENT C | ONVERSION | OTHER ASSET |                  |           |            |
|                                             |                               |                                  |                     |                        |             | WILLIA     | MSTON       | WIL-      | 6-01291-0    | 02                       | Inventory Ad | djustments   |           | EXPENSE     |                  | _         |            |
| – Détails Aiustement Inventaire             |                               |                                  |                     |                        |             |            |             |           |              |                          |              |              |           |             |                  |           |            |
| Numéro Item Description                     |                               | Quantité                         | Ajustement de       | Quantité               |             |            |             |           |              |                          |              |              |           |             |                  | 2         |            |
| *                                           |                               |                                  |                     |                        |             |            |             |           |              |                          |              |              |           |             |                  |           |            |
|                                             |                               |                                  |                     |                        |             |            |             |           |              |                          |              |              |           |             |                  |           |            |
|                                             |                               |                                  |                     |                        |             |            |             |           |              |                          |              |              |           |             |                  |           |            |
|                                             | 1. Sélectionn                 | ez votre compte du Grand L       | _ivre en            |                        |             |            |             |           |              |                          |              |              |           |             |                  |           |            |
|                                             | 2 Chorchoz                    | cliquant sur                     | doublo              |                        | - 11        |            |             |           |              |                          |              |              |           |             |                  |           |            |
|                                             | cliquer sur le                | compte en question pour l'a      | amener              |                        | - 11        |            |             |           |              |                          |              |              |           |             |                  |           |            |
|                                             | onquor our lo                 | sur le document.                 |                     |                        |             |            |             |           |              |                          |              |              |           |             |                  |           |            |
|                                             |                               |                                  |                     |                        | - 11        | × 🗸 Cor    | ntient([Des | cription] | , 'adj')     |                          |              |              |           |             | Modifier le filt | tre       |            |
|                                             |                               |                                  |                     |                        | C           |            | _           | _         |              |                          |              |              |           |             |                  |           |            |
|                                             |                               |                                  |                     |                        |             |            |             |           |              |                          |              |              |           |             |                  |           |            |
|                                             |                               |                                  |                     |                        |             |            |             |           |              |                          |              |              |           |             |                  |           |            |
|                                             |                               |                                  |                     |                        |             |            |             |           |              |                          |              |              |           |             |                  |           |            |
|                                             |                               |                                  |                     |                        |             |            |             |           |              |                          |              |              |           |             |                  |           |            |
|                                             |                               |                                  |                     |                        |             |            |             |           |              |                          |              |              |           |             |                  |           |            |
| Fichier Afficher Compagnie Cli              | ents Notes Receiv             | vable CRM Fournisseurs           | s Employés Pai      | e Band                 | que         | Immobi     | ilisation   | Piè       | ces Se       | ervice Machin            | eries (WG)   | Bail Lo      | uer Rapp  | ports Liens | Web Wind         | dows Aide |            |
| RIMSS WinNetStar New Inventory              | Adiustment ×                  |                                  |                     |                        |             |            |             |           |              |                          |              |              |           |             |                  |           |            |
|                                             |                               |                                  | с ш <b>т</b>        |                        |             |            |             |           |              |                          |              |              |           |             |                  |           |            |
| Sauver Sauver et Fermer Sauver e            | et Nouveau Impri              | imer Annuler Importer            | Comptage de l'Inve  | entaire                | Impo        | ort Adjus  | stment      |           |              |                          |              |              |           |             |                  |           |            |
| 🕤 Général 📄 Pièces-Jointes                  |                               |                                  |                     |                        |             |            |             |           |              |                          |              |              |           |             |                  |           |            |
| _ Aiustement d'Inventaire                   |                               |                                  |                     |                        |             |            |             |           |              |                          |              |              |           |             |                  |           |            |
| Ajustement u Inventaire                     |                               |                                  | _                   |                        |             |            |             |           |              |                          |              |              |           |             |                  |           |            |
| Compte Ajustement: WIL-6-01291              | -02 (Inventory Adjus          | stments) ···                     | Date:               | 2017 <mark>-02-</mark> | 23          | ✓ ‡        | # Doc.:     | 0         |              |                          |              |              |           |             |                  |           |            |
| Déférence                                   |                               |                                  | 3                   |                        |             |            |             |           |              |                          |              |              |           |             |                  |           |            |
| References                                  |                               |                                  |                     |                        |             | 23 févrie  | r 2017      |           |              |                          |              |              |           |             |                  |           |            |
| Mémo: Importé d'une                         | e feuille de calcul Exc       | ell                              |                     | Æ                      |             | février    | 2017        |           | $\widehat{}$ |                          |              |              |           |             |                  |           |            |
|                                             |                               |                                  |                     | DT                     |             |            |             | VE        | ~            |                          |              |              |           |             |                  |           |            |
|                                             |                               |                                  |                     | DI                     | LU          |            | JE          | VE        | SA           | L                        |              |              |           |             |                  |           |            |
| – Détails Ajustement Inventaire –           |                               |                                  |                     | 29                     |             | 31 1       | L 2         | 3         | 4            | L                        |              |              |           |             |                  |           |            |
| Numéro Item                                 | Description                   |                                  | (                   | 5                      | 6           | 7 8        | 9           | 10        | 11           |                          | Quantité     | Ajustée      |           |             | Valeur           |           | Ajustement |
| *                                           |                               |                                  |                     | -                      |             |            |             |           |              |                          |              | -            |           |             |                  |           | -          |
| de.                                         |                               |                                  |                     | 12                     | 13          | 14 15      | > 16        | 1/        | 18           |                          |              |              |           |             |                  |           |            |
|                                             |                               |                                  | <b>1</b>            | 19                     | 20          | 21 22      | 2 23        | 24        | 25           |                          |              |              |           |             |                  |           |            |
|                                             |                               |                                  |                     | 26                     | 27          | 28 1       |             |           | 4            |                          |              |              |           |             |                  |           |            |
|                                             |                               |                                  |                     | 20                     | 27          | 20         |             |           |              |                          |              |              |           |             |                  |           |            |
|                                             | <ol><li>Sélectionne</li></ol> | ez la date que vous              |                     |                        | 6           |            | 3 9         | 10        | 11           |                          |              |              |           |             |                  |           |            |
|                                             | désiré utiliser               | r pour l'ajustement              |                     |                        |             |            |             |           |              | ]                        |              |              |           |             |                  |           |            |
|                                             |                               |                                  |                     |                        |             |            |             |           |              | _                        |              |              |           |             |                  |           |            |
|                                             |                               |                                  |                     |                        |             |            |             |           |              |                          |              |              |           |             |                  |           |            |
| I L                                         |                               |                                  |                     |                        |             |            |             |           |              |                          |              |              |           |             |                  |           |            |
|                                             |                               |                                  | _                   |                        |             |            |             |           |              |                          |              |              |           |             |                  |           |            |
|                                             |                               |                                  |                     |                        |             |            |             |           |              |                          |              |              |           |             |                  |           |            |

| Fichier Afficher Compagnie Clients Notes Receivable       | CRM Fournisseurs Employés Paie Banque Immobilisation Pièces Service N | lachineries (WG) Bail Louer Rapports Liens Web Windows Aide |                       |
|-----------------------------------------------------------|-----------------------------------------------------------------------|-------------------------------------------------------------|-----------------------|
| RIMSS WinNetStar New Inventory Adjustment 🗙               |                                                                       |                                                             |                       |
| Sauver Sauver et Fermer Sauver et Nouveau Imprimer        | Annuler Importer Comptage de l'Inventaire Import Adjustment 🕘         |                                                             |                       |
| 👔 Général 📄 Pièces-Jointes                                |                                                                       |                                                             |                       |
| Ajustement d'Inventaire                                   |                                                                       | 4. Import Adjustement                                       |                       |
| Compte Ajustement: WIL-6-01291-02 (Inventory Adjustments) | ··· Date: 2017-02-01 ¥ # Doc.: 0                                      | 5. Sélectionner le Fichier à Importer                       |                       |
| Référence:                                                |                                                                       |                                                             |                       |
| Mémor                                                     |                                                                       |                                                             |                       |
|                                                           | Luncher Dana (ar                                                      |                                                             |                       |
| Dátaile Aiustomont Invontaire                             | Importer Donnees                                                      |                                                             |                       |
| Numéro Item Description                                   | Sélectionner Fichier à Importer 5 Nom Fichier:                        | Transfert d                                                 | e Données au Document |
| *                                                         | Nom de la Feuille:                                                    | ¥                                                           | Supprimer             |
|                                                           |                                                                       |                                                             |                       |
|                                                           | Lignes Données Importées:                                             |                                                             |                       |
|                                                           |                                                                       |                                                             |                       |
|                                                           |                                                                       |                                                             |                       |
|                                                           |                                                                       |                                                             |                       |
|                                                           |                                                                       |                                                             |                       |
|                                                           |                                                                       |                                                             |                       |
|                                                           |                                                                       |                                                             |                       |
|                                                           |                                                                       |                                                             |                       |
|                                                           |                                                                       |                                                             |                       |

|   | Fichier Afficher Compagnie Clients Notes Receivable       | CRM Fournisseurs Employés Paie Banque Immobilisation Pièces Ser | vice Machineries (WG) Bail Louer Rapports Liens Web Windows Aide |                   |
|---|-----------------------------------------------------------|-----------------------------------------------------------------|------------------------------------------------------------------|-------------------|
|   | RIMSS WinNetStar New Inventory Adjustment ×               |                                                                 |                                                                  |                   |
|   | Sauver Sauver et Fermer Sauver et Nouveau Imprimer A      | nnuler Importer Comptage de l'Inventaire Import Adjustment      |                                                                  |                   |
|   | 👔 Général 📄 Pièces-Jointes                                |                                                                 |                                                                  |                   |
| ^ | – Ajustement d'Inventaire                                 |                                                                 |                                                                  |                   |
|   | Compte Ajustement: WIL-6-01291-02 (Inventory Adjustments) | ··· Date: 2017-03-01 ¥ # Doc.: 0                                |                                                                  |                   |
|   | Référence:                                                |                                                                 |                                                                  |                   |
|   | Mémo:                                                     | [Importer Données                                               |                                                                  | 1                 |
|   |                                                           |                                                                 |                                                                  |                   |
|   | Détails Ajustement Inventaire                             | Sélectionner Fichier à Importer Nom Fichier:                    | Transfert de Données au Document                                 |                   |
|   | Numéro Item Description                                   | Importer Nom de la Feuille:                                     | ♥ Supprimer                                                      | Valeur Ajustée Mé |
|   | *                                                         |                                                                 |                                                                  |                   |
|   |                                                           | Lignes Données Importées:                                       |                                                                  |                   |
|   |                                                           |                                                                 |                                                                  |                   |
|   |                                                           |                                                                 |                                                                  |                   |
|   |                                                           | Open                                                            |                                                                  |                   |
|   |                                                           | 😋 🔾 🗢 📔 🕨 Ajustement Inventaire                                 | - 4                                                              |                   |
|   |                                                           | Organize 🔻 New folder                                           | iii - □ 0                                                        |                   |
|   |                                                           |                                                                 | A Name                                                           |                   |
|   |                                                           | Favorites                                                       |                                                                  |                   |
|   |                                                           | Desktop                                                         | Sample Inv Adj.xlsx                                              |                   |
|   |                                                           | Recent Places                                                   | E 6                                                              |                   |
|   |                                                           |                                                                 |                                                                  |                   |
|   |                                                           | 🔚 Libraries                                                     |                                                                  |                   |
|   |                                                           | Documents                                                       | Naviguez pour trouver l'emplacement de votre                     |                   |
|   |                                                           | Music Dicturer                                                  | inchier et double-chquer pour selectionmer.                      |                   |
|   |                                                           | Videos                                                          |                                                                  |                   |
|   |                                                           |                                                                 |                                                                  |                   |
|   |                                                           | i Computer                                                      | ▼ K III F                                                        |                   |
|   |                                                           | File name:                                                      |                                                                  |                   |
|   |                                                           |                                                                 | Open 🗸 Cancel                                                    |                   |
|   |                                                           |                                                                 |                                                                  |                   |
|   |                                                           |                                                                 |                                                                  |                   |
|   |                                                           | <u></u>                                                         |                                                                  |                   |

| Fichier Afficher Compagnie Clients Notes Receivable CRM Fournisseurs Employés Paie Banque Immobilisation Pièces Service Machineries (WG) Bail Louer Rapports Liens Web Windows Aide |                                                                                                    |                     |  |  |  |  |  |  |  |
|----------------------------------------------------------------------------------------------------|----------------------------------------------------------------------------------------------------|---------------------|--|--|--|--|--|--|--|
| RIMSS WinNetStar New Inventory Adjustment ×                                                                                                    |                                                                                                    |                     |  |  |  |  |  |  |  |
| Sauver Sauver et Fermer Sauver et Nouveau Impri                                                                                                    | Sauver Sauver et Fermer Sauver et Nouveau Imprimer Annuler Importer Comptage de l'Inventaire Import Adjustment                                                                                                    |                     |  |  |  |  |  |  |  |
| Général Pièces-Jointes                                                                                                    |                                                                                                    |                     |  |  |  |  |  |  |  |
| Aiustement d'Inventaire                                                                                                    |                                                                                                    |                     |  |  |  |  |  |  |  |
| Compte Ajustament: WIL-6-01291-02 (Inventory Adjus                                                                                                    | mente) Date: 2017-03-01 V # Doc: 0                                                                                                    |                     |  |  |  |  |  |  |  |
| Péférence:                                                                                                    |                                                                                                    |                     |  |  |  |  |  |  |  |
|                                                                                                    |                                                                                                    |                     |  |  |  |  |  |  |  |
|                                                                                                    | Importer Données                                                                                                    |                     |  |  |  |  |  |  |  |
| Détails Ajustement Inventaire                                                                                                    | Sélectionner Fichier à Importer Nom Fichier: C:\Users\ouise\Desktop\Ajustement Inventaire\Sample Inv Adj.xlsx Transfert de Données au Document                                                                                                    |                     |  |  |  |  |  |  |  |
| Numéro Item Description                                                                                                    | Importer Nom de la Feuille: InventoryAdjustment V Supprimer                                                                                                    |                     |  |  |  |  |  |  |  |
| *                                                                                                    |                                                                                                    |                     |  |  |  |  |  |  |  |
|                                                                                                    | Lignes Données Importées:                                                                                                    |                     |  |  |  |  |  |  |  |
|                                                                                                    |                                                                                                    |                     |  |  |  |  |  |  |  |
|                                                                                                    |                                                                                                    |                     |  |  |  |  |  |  |  |
|                                                                                                    | Sélectionnez "Importer"                                                                                                    |                     |  |  |  |  |  |  |  |
|                                                                                                    |                                                                                                    |                     |  |  |  |  |  |  |  |
|                                                                                                    |                                                                                                    |                     |  |  |  |  |  |  |  |
|                                                                                                    |                                                                                                    |                     |  |  |  |  |  |  |  |
| Fichier Afficher Compagnie Clients Notes Receivable C                                                                                                    | RM Fournisseurs Employés Paie Banque Immobilisation Pièces Service Machineries (WG) Bail Louer Rapports Liens Web Windows Aide                                                                                                    |                     |  |  |  |  |  |  |  |
| RIMSS WinNetStar New Inventory Adjustment ×                                                                                                    |                                                                                                    |                     |  |  |  |  |  |  |  |
| Sauver Sauver et Fermer Sauver et Nouveau Imprimer A                                                                                                    | nuler Importer Comptage de l'Inventaire Import Adjustment                                                                                                    |                     |  |  |  |  |  |  |  |
| i Général Pièces-Jointes                                                                                                    |                                                                                                    |                     |  |  |  |  |  |  |  |
| – Ajustement d'Inventaire                                                                                                    |                                                                                                    |                     |  |  |  |  |  |  |  |
| Compte Ajustement: WIL-6-01291-02 (Inventory Adjustments)                                                                                                    | ··· Date: 2017-03-01 V # Doc.: 0                                                                                                    |                     |  |  |  |  |  |  |  |
| Référence:                                                                                                    |                                                                                                    |                     |  |  |  |  |  |  |  |
| Mémo:                                                                                                    | Importer Données                                                                                                    |                     |  |  |  |  |  |  |  |
|                                                                                                    | Sélectionner Eichier à Importer Nom Fichier: C:\Users\Jouise\Desktop\Ajustement Inventaire\Sample Inv Adj.xlsx 8 Transfert de Données au Document                                                                                                    |                     |  |  |  |  |  |  |  |
| Details Ajustement Inventaire       Numéro Item     Description                                                                                                    | Treporter Nom de la Feuille: InventoryAdjustment                                                                                                    | Valeur Aiustée Mémo |  |  |  |  |  |  |  |
| *                                                                                                    | Julporter Julporter Julpor |                     |  |  |  |  |  |  |  |
|                                                                                                    | Lignes Données Importées: <sup>3</sup>                                                                                                    |                     |  |  |  |  |  |  |  |
| 8. En cliquant sur "Transfert de                                                                                                    | Item Number Price Book Oem Vendor Oem Division Quantity Value Memo<br>Adjustment Adjustment                                                                                                    |                     |  |  |  |  |  |  |  |
| Données au Document'' votre<br>aiustement sera transféré dans le                                                                                                    | ▶ 12345 GN-999 999 20 MEMO1                                                                                                    |                     |  |  |  |  |  |  |  |
| système. Vous pouvez écrire un                                                                                                    | 67890 GN-999 999 30 MEMO2                                                                                                    |                     |  |  |  |  |  |  |  |
| Mémo et ensuite utiliser une des 3                                                                                                    | ABC123 GN-999 999 40 MEMO3                                                                                                    |                     |  |  |  |  |  |  |  |
| imprimer votre ajustement                                                                                                    |                                                                                                    |                     |  |  |  |  |  |  |  |
|                                                                                                    |                                                                                                    |                     |  |  |  |  |  |  |  |
|                                                                                                    |                                                                                                    |                     |  |  |  |  |  |  |  |
|                                                                                                    |                                                                                                    |                     |  |  |  |  |  |  |  |
|                                                                                                    |                                                                                                    |                     |  |  |  |  |  |  |  |
|                                                                                                    |                                                                                                    |                     |  |  |  |  |  |  |  |
|                                                                                                    |                                                                                                    |                     |  |  |  |  |  |  |  |